## DP2-SAL 快速操作手册-采集-

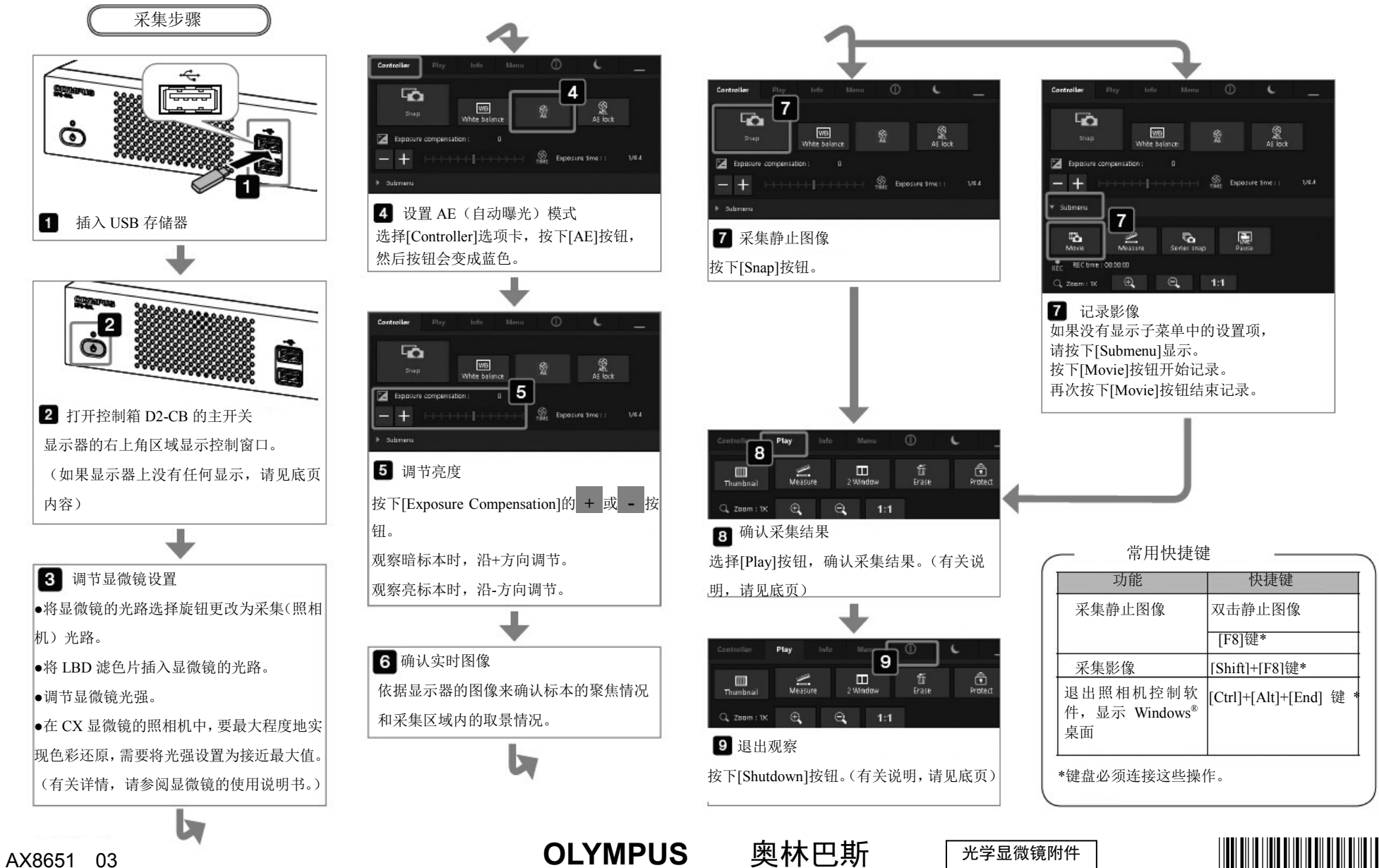

A X 8 6 5 1

## DP2-SAL 快速操作手册-播放-

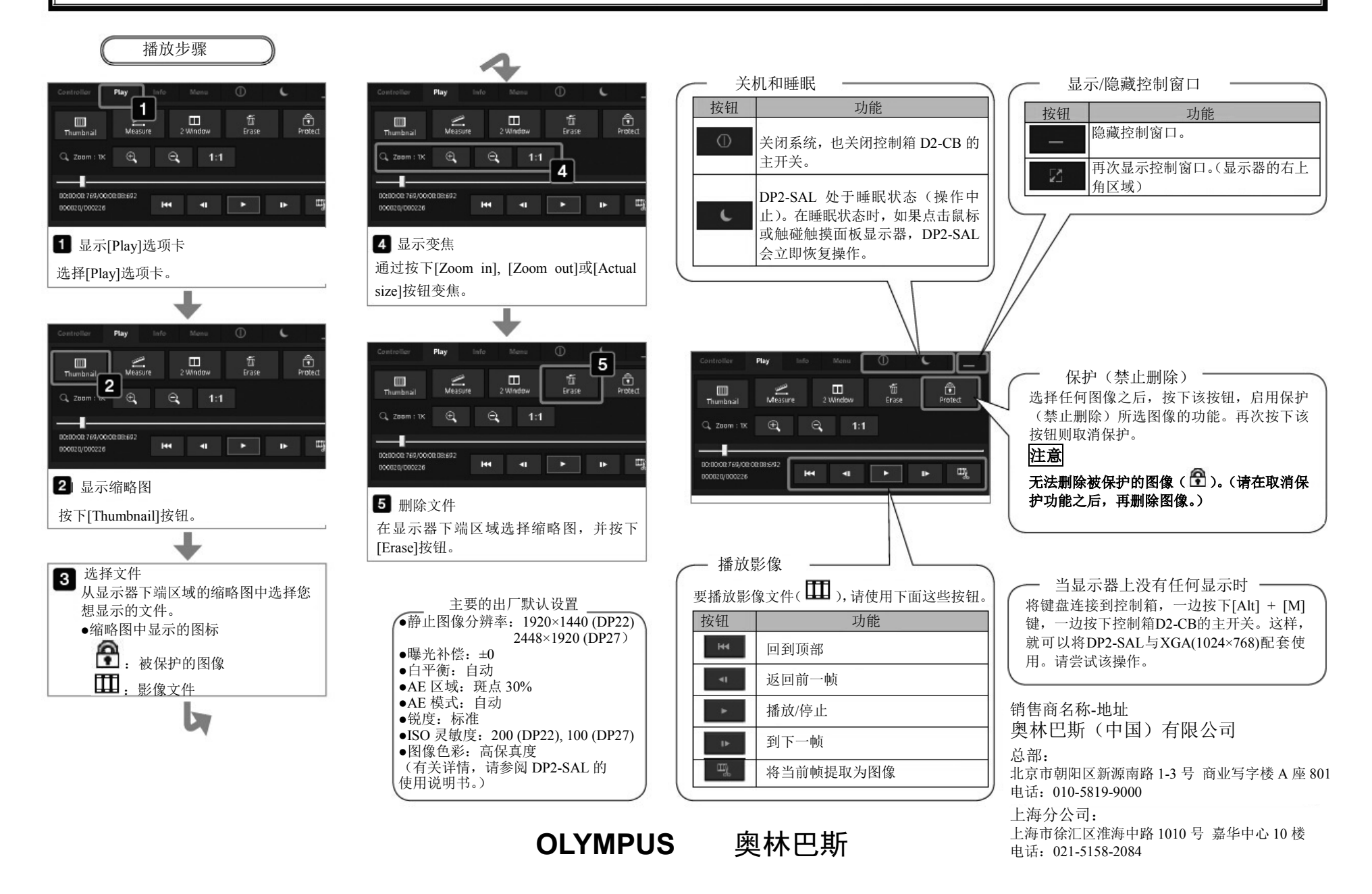